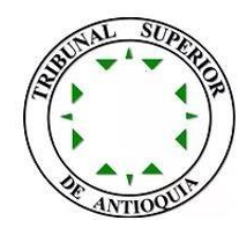

## MANUAL CONSULTA DE PUBLICACIONES

## TRIBUNAL SUPERIOR DE ANTIOQUIA.

Entrar a la página web nueva: <u>https://publicacionesprocesales.ramajudicial.gov.co/</u>

| Aquí encontrará toda la informacio                 | ión de los procesos judiciales a partir del 14 de mayo de 2024, para consultas sobre información anterior a esta fecha, por favor dirijase a la sección "Consulta histórica" ubicada en el menú superior<br>de esta página. VER VIDEO                                                                                                    |  |
|----------------------------------------------------|----------------------------------------------------------------------------------------------------|--|
|                                                    | PUBLICACIONES PROCESALES                                                                                                    |  |
| Entid<br>TRI<br>Espe<br>Tod<br>Depa<br>AN<br>Munit | dad     Acciones de Tutela     Autos masivo     Avisos     Comunicaciones jurídicas     Control de legalidad     Edictos       IBUNAL SUPERIOR -<br>cialidad     Entradas al desoacho     Eljaciones     Incidente de Desacato     Informes de Acumulación     Notificaciones       dos     •     Notificaciones por Aviso     Notificaciones por Estados     Oficios     Remates     Reparto       stamento     Traslados especiales y ordinarios     •     •     •     •                                                                                                    |  |
| AN<br>Desp<br>Too<br>Too<br>Des<br>AN              | Introquia     Actas y Akrisos 12 de julio de 2024     Actas y Akrisos 12 de julio de 2024     < |  |
| SAL                                                | RELATORIA TRIBUNAL SUPERIOR DE ANTIOQUIA<br>SALA CIVIL FAMILIA DEL TRIBUNAL SUPERIOR DE ANTIOQUIA<br>SECRETARÍA DE LA SALA CIVIL ESPECIALIZADA EN RESTITUCIÓN DE TIERRAS 🔹                                                                                                    |  |
|                                                    | Categorias: Insettleadones por Estadone TRIBUNAL SUPERIOR 2024 OZ Julio SIN SECCIÓN - MIXTA TRIBUNAL SUPERIOR DE ANTIOQUIA - SALA PENAL<br>IANTIOQUIA<br>Fecha de Publicación: 2024-07-15<br>VER DETALLE                                                                                                    |  |

En la siguiente imagen se puede ver más de cerca los filtros y como hay que seleccionar:

Filtro 1 Entidad: **TRIBUNAL SUPERIOR** Filtro 2 Especialidad: **Todos** Filtro 3 Departamento: **ANTIOQUIA** 

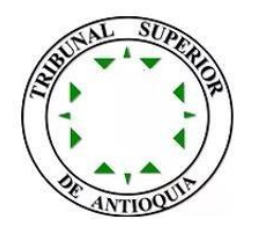

## Filtro 4 Municipio: ANTIOQUIA

Filtro 5 Despacho: Se dirige o selecciona la sala correspondiente según la consulta.

| Entidad                                                                     | Acciones de Tutela Autos masivo A                      |  |  |
|-----------------------------------------------------------------------------|--------------------------------------------------------|--|--|
| TRIBUNAL SUPERIOR *                                                         | Entradas al despacho Eijaciones Ir                     |  |  |
| Especialidad                                                                |                                                        |  |  |
| Todos •                                                                     | Notificaciones por Aviso Notificaciones                |  |  |
| Departamento                                                                | Traslados especiales y ordinarios                      |  |  |
| ANTIOQUIA -                                                                 |                                                        |  |  |
| Municipio                                                                   |                                                        |  |  |
| ANTIOQUIA -                                                                 | <u>Actas y Avisos 12 de julio de 2024</u>              |  |  |
| Despacho                                                                    | Categorías: Notificaciones por Aviso TRIBUNAL SUPERIOR |  |  |
| Todos 🔺                                                                     | ANTIOQUIA ANTIOQUIA                                    |  |  |
|                                                                             |                                                        |  |  |
| Todos                                                                       |                                                        |  |  |
| DESPACHO 005 DE LA SALA CIVIL FAMILIA DEL TRIBUNAL SUPERIOR DE<br>ANTIOQUIA |                                                        |  |  |
| RELATORIA TRIBUNAL SUPERIOR DE ANTIOQUIA                                    |                                                        |  |  |
| SALA CIVIL FAMILIA DEL TRIBUNAL SUPERIOR DE ANTIOQUIA                       |                                                        |  |  |
| SECRETARÍA DE LA SALA CIVIL ESPECIALIZADA EN RESTITUCIÓN DE TIERRAS 🗸       |                                                        |  |  |

Y listo lo lleva al sitio especifico de la consulta con las publicaciones respectivas, si deseas ver otras publicaciones en la parte superior puedes dar clic en las diferentes opciones que te salen. Como se muestra en la imagen de llave amarilla:

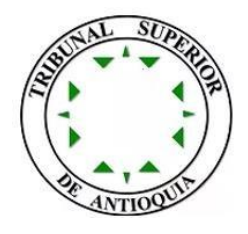

## PUBLICACIONES PROCESALES

| Entidad<br>TRIBUNAL SUPERIOR 👻<br>Especialidad | Acciones de Tutela         Autos masivo         Avisos         Comunicaciones jurídicas         Control de legalidad         Edictos           Entradas al despacho         Eijaciones         Incidente de Desacato         Informes de Acumulación         Notificaciones |  |  |
|------------------------------------------------|----------------------------------------------------------------------------------------------------|--|--|
| Todos 🔻                                        | Notificaciones por Aviso Notificaciones por Estados Oficios Remates Reparto Sentencias                                                                                                    |  |  |
| Departamento ANTIOQUIA                         | Traslados especiales y ordinarios                                                                                                    |  |  |
| Municipio<br>ANTIOQUIA                         | Actas y Avisos 12 de julio de 2024                                                                                                    |  |  |
| Despacho                                       | Categorías: Notificaciones por Aviso TRIBUNAL SUPERIOR 2024 07. Julio SIN SECCIÓN - MIXTA TRIBUNAL SUPERIOR DE ANTIOQUIA - SALA PENAL                                                                                                    |  |  |
| Todos 🔺                                        | ANUOQUIA ANUOQUIA                                                                                                    |  |  |
|                                                |                                                                                                    |  |  |
|                                                |                                                                                                    |  |  |

Todos

DESPACHO 005 DE LA SALA CIVIL FAMILIA DEL TRIBUNAL SUPERIOR DE ANTIOQUIA

RELATORIA TRIBUNAL SUPERIOR DE ANTIOQUIA

SALA CIVIL FAMILIA DEL TRIBUNAL SUPERIOR DE ANTIOQUIA

SECRETARÍA DE LA SALA CIVIL ESPECIALIZADA EN RESTITUCIÓN DE TIERRAS 🖕